# Dapresy Pro

# Custom HTML/CSS Do-It-Yourself Guide

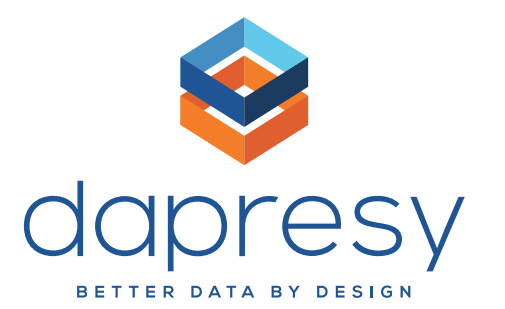

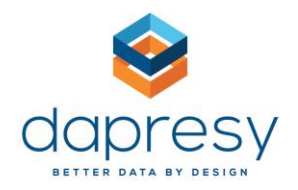

This guide introduces the basic (yet flexible) skinning possibilities available in Dapresy Pro. This uses the standard web development technologies HTML, CSS and JavaScript – with the option to use the JavaScript framework jQuery to create customized project skins. This allows you to change almost everything related to the visual design of a finished report.

## Adding CSS, HTML & JavaScript to your Project

Using the **Project Settings** page in Project Administration (*Project Administration* > *Project Settings*) you will be able to add Custom CSS, Custom HTML or Export Custom HTML to be added on top of the current skin. This allows you to completely review the skin by overriding CSS rules, as well as add new HTML elements.

You can add the Javascript code inside the <script> tag, or add CSS code inside the <style> tag. You'll want to write plain HTML code without any tags inside the **Custom HTML** block:

| Contemporation Contemporation Contemporatio Contemporation Contemporation Contemporation Contemp | oject - Dapres     | y Test Project      | Use Old I                  | _ayout            |                      | Library                             | Project                   | Role      | System |       | Help / Doc | uments | Home / Lo | gout |
|----------------------------------------------------------------------------------------------------|--------------------|---------------------|----------------------------|-------------------|----------------------|-------------------------------------|---------------------------|-----------|--------|-------|------------|--------|-----------|------|
| Reprojects                                                                                                    | Design/Pr          | eview repo          | rts                        |                   |                      |                                     |                           |           |        |       |            |        |           |      |
| Start Project Settings                                                                                                    | Data               | Questions           | & Answers                  | New Variab        | les/Values           | Reporting                           | Objects                   | Portal De | esign  | Users |            |        |           | ٩    |
| Approval Distribute                                                                                                    | Project<br>details | Project<br>settings | Language<br>administration | Color<br>Template | Project<br>Shortcuts | Event Server<br>respondent<br>based | Event Serv<br>result base | er<br>ed  |        |       |            |        |           |      |
| Distribution                                                                                                    |                    |                     |                            |                   |                      |                                     |                           |           |        |       |            |        |           |      |
| General Custom CSS                                                                                                    | Custom HTI         | ML Expo             | rt Custom HTM              | IL Custom         | Date Formats         | 5                                   |                           |           |        |       |            |        |           |      |
| Disable code                                                                                                    |                    |                     |                            |                   |                      |                                     |                           |           |        |       |            |        |           |      |
| <pre><!-- Custom script:<br--><script><br>{(document) red<br>{</pre></th><th>3></th><th>ion() (</th><th></th><td></td><td></td><td></td><td></td><td></td><td></td><td></td><td></td><td></td><td></td><td></td></tr><tr><th>// Some jay</th><th>ascript</th><th>code</th><th></th><td></td><td></td><td></td><td></td><td></td><td></td><td></td><td></td><td></td><td></td><td></td></tr><tr><th><pre>}); //document</pre></th><th>ready en</th><th>ds</th><th></th><td></td><td></td><td></td><td></td><td></td><td></td><td></td><td></td><td></td><td></td><td></td></tr><tr><th></script></pre>                                                                                                    |                    |                     |                            |                   |                      |                                     |                           |           |        |       |            |        |           |      |
| Custom styles<br <style></th><th>></th><th></th><th></th><td></td><td></td><td></td><td></td><td></td><td></td><td></td><td></td><td></td><td></td><td></td></tr><tr><th>.someCustomSty<br>color: oran</th><th>le {<br>nge;</th><th></th><th></th><td></td><td></td><td></td><td></td><td></td><td></td><td></td><td></td><td></td><td></td><td></td></tr><tr><th>}<br></style>                                                                                                    |                    |                     |                            |                   |                      |                                     |                           |           |        |       |            |        |           |      |
|                                                                                                    |                    |                     |                            |                   |                      |                                     |                           |           |        |       |            |        |           |      |
|                                                                                                    |                    |                     |                            |                   |                      |                                     |                           |           |        |       |            |        |           |      |
|                                                                                                    |                    |                     |                            |                   |                      |                                     |                           |           |        |       |            |        |           |      |
|                                                                                                    |                    |                     |                            |                   |                      |                                     |                           |           |        |       |            |        |           |      |
|                                                                                                    |                    |                     |                            |                   |                      |                                     |                           |           |        |       |            |        |           |      |
|                                                                                                    |                    |                     |                            |                   |                      |                                     |                           |           |        |       |            |        |           |      |
|                                                                                                    |                    |                     |                            |                   |                      |                                     |                           |           |        |       |            |        |           |      |
|                                                                                                    |                    |                     |                            |                   |                      |                                     |                           |           |        |       |            |        |           | *    |

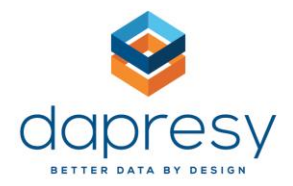

You can add plain CSS code to the Custom CSS block, without the <style> element:

|          | ect: Dapresy Test                                                                              | Project - Dapre                                    | esy Test Project      |                           |                     |                                              |                                 |              |         |  |
|----------|------------------------------------------------------------------------------------------------|----------------------------------------------------|-----------------------|---------------------------|---------------------|----------------------------------------------|---------------------------------|--------------|---------|--|
| Pro      | jects                                                                                          | Design/F                                           | Preview reports       | \$                        |                     |                                              |                                 |              |         |  |
| Start    | Project Setting                                                                                | s Data                                             | Questions &           | Answers N                 | ew Variables/       | Values Reportin                              | g Objects                       | Portal Desig | n Users |  |
| Approval | Distribute                                                                                     | Project<br>details                                 | Project<br>settings a | Language<br>dministration | Color<br>Template S | Project<br>Shortcuts<br>Project<br>Shortcuts | ver Event Sen<br>ent result bas | ver<br>ed    |         |  |
| Distr    | ibution                                                                                        |                                                    |                       |                           |                     |                                              |                                 |              |         |  |
| Disa     | ble code<br>concustomSt<br>color: or<br>comeCustomSt<br>color: bl<br>comeCustomSt<br>color: wh | yle1 {<br>ange;<br>yle2 {<br>ue;<br>yle3 {<br>ite; |                       |                           |                     |                                              |                                 |              |         |  |

#### NOTE:

Some browsers do not automatically show the applied CSS changes, so you will want to refresh the page (**Ctrl + F5**) or clear your cache. Depending on the browser, simple refresh often won't be enough, and you will need to clear the cache.

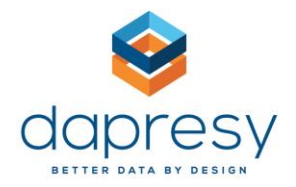

There is also an option to add **Export Custom HTML**, which is commonly used to optimize the existing custom code (from the **Custom HTML** block) for the PPT export:

|                                                                                                    | Lise Old                    | avout                 |                                 |                     |                              |     |
|----------------------------------------------------------------------------------------------------|-----------------------------|-----------------------|---------------------------------|---------------------|------------------------------|-----|
| Stapresy dapresy                                                                                                    | Deserver Text Desired       | Luyour                | Library Project                 | Role System         | Help / Documents Home / Logo | out |
| Active Project: Dapresy Test Project                                                                                                    | - Dapresy Test Project      |                       |                                 |                     |                              |     |
| 📕 Projects 🛛 🛤 De                                                                                                    | sign/Preview reports        |                       |                                 |                     |                              |     |
| Start Project Settings D                                                                                                    | ata Questions & Answers     | New Variables/Values  | Reporting Objects               | Portal Design Users |                              | q   |
|                                                                                                    |                             |                       | Event Server Event Serv         | or .                |                              |     |
| deta                                                                                                    | ils settings administration | Template Shortcuts    | respondent result base<br>based | d                   |                              |     |
| Distribution                                                                                                    |                             |                       |                                 |                     |                              |     |
| roject Settings saved success<br>General Custom CSS Cus                                                                                                    | tom HTML Export Custom HTM  | IL Custom Date Format | s                               |                     |                              |     |
|                                                                                                    |                             |                       |                                 |                     |                              |     |
| Disable code<br>Custom export scr</p                                                                                                    | ipts>                       |                       |                                 |                     |                              |     |
| <script><br>\$ (document).bind('</td><th>DAPI.exportLoaded', fur</th><td>.ction() {</td><th></th><th></th><td></td><td></td></tr><tr><td>// Some javasc</td><th>ript code</th><td></td><th></th><th></th><td></td><td></td></tr><tr><td><pre>}); //document rea </script> | dу                          |                       |                                 |                     |                              |     |
| Custom styles                                                                                                    |                             |                       |                                 |                     |                              |     |
| <style> .someCustomStyle {</td><th></th><td></td><th></th><th></th><td></td><td></td></tr><tr><td>color: orange;</td><th></th><td></td><th></th><th></th><td></td><td></td></tr><tr><td></style>                                                                          |                             |                       |                                 |                     |                              |     |
|                                                                                                    |                             |                       |                                 |                     |                              |     |
|                                                                                                    |                             |                       |                                 |                     |                              |     |
|                                                                                                    |                             |                       |                                 |                     |                              |     |
|                                                                                                    |                             |                       |                                 |                     |                              |     |
|                                                                                                    |                             |                       |                                 |                     |                              |     |
|                                                                                                    |                             |                       |                                 |                     |                              |     |
|                                                                                                    |                             |                       |                                 |                     |                              |     |
|                                                                                                    |                             |                       |                                 |                     |                              |     |
|                                                                                                    |                             |                       |                                 |                     |                              |     |

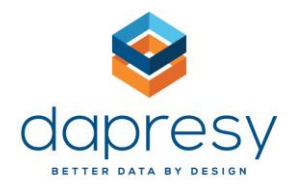

By clicking on the **"Disable code"** checkbox, the code in the box underneath ("Custom HTML", "Custom CSS" or "Export Custom HTML" code block) will be temporary disabled, unless it's unchecked again:

| Save Cancel  | Save Cancel  |
|--------------|--------------|
| Disable code | Disable code |

All changes in any of the code blocks will be saved only by clicking the **Save** button, after which the text "Project Settings saved successfully" will appear to confirm that the save has been successful:

| Project \$ | Settings   |             | Project Settings<br>Project Settings saved successfully |            |             |  |  |  |
|------------|------------|-------------|---------------------------------------------------------|------------|-------------|--|--|--|
| General    | Custom CSS | Custom HTML | General                                                 | Custom CSS | Custom HTML |  |  |  |
| Save       | Cancel     |             | Save                                                    | Cancel     |             |  |  |  |

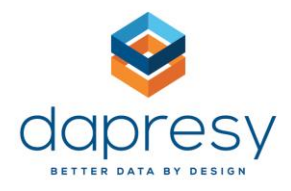

## Examples

## Going for a Google Header (The HTML)

#### Our sample skin – before applying custom HTML:

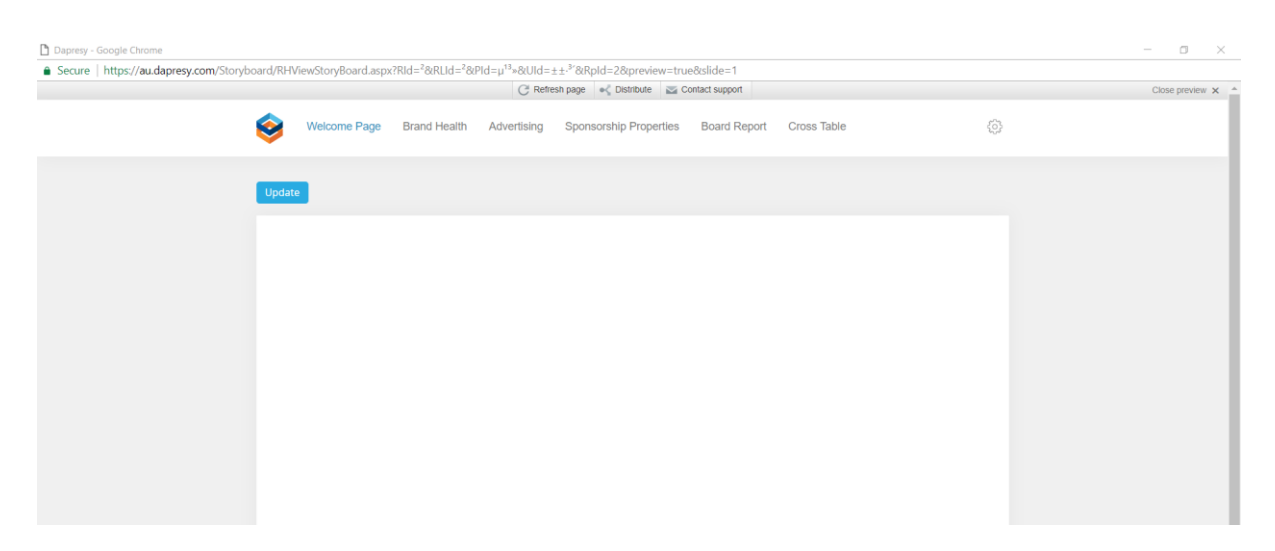

#### Our sample skin – after applying custom HTML:

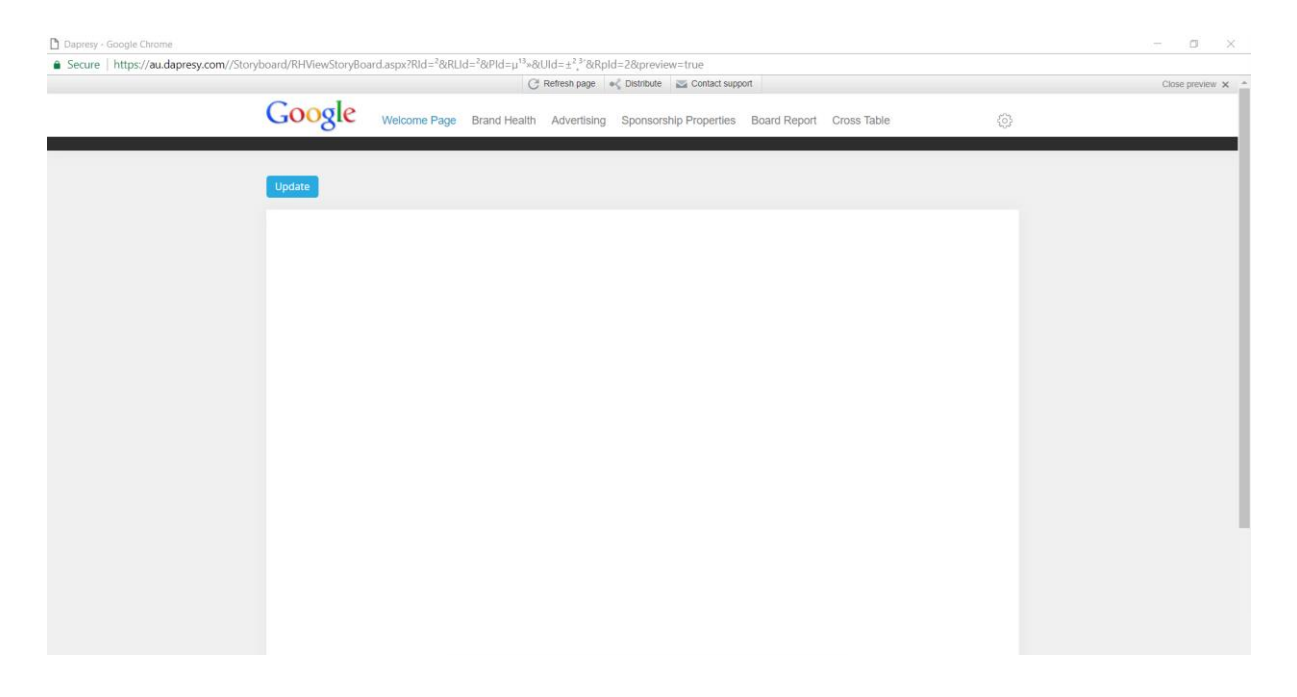

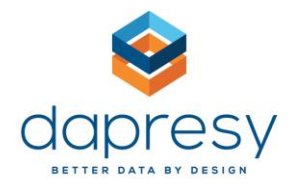

If you want to create a custom header, then you will add the following code to the **Custom HTML** box and then save it.

The following are 4 elements in the custom code:

- 1. "*display:none*" creates an image element of a Google logo. It is hidden, so it won't display directly we will explain further.
- 2. "gooFullTop" is positioned behind the menu to give the illusion that the menu is actually the full width of the page.
- 3. "gooFullPageBanner" is positioned behind the logo and will be a greyish color. This creates a feeling that the top section of the page is a header, separate from the rest of the page.
- 4. A JavaScript section that will run some jQuery (show the Google logo), then the document has finished loading all the elements.

```
<img id="gooLogo" style="display:none"
src="https://manager.dapresy.com/manager/App_Themes/userTemplates/Google/google_lo
go.png" />
```

```
<div id="gooFullTop"></div>
<div id="gooFullPageBanner"></div>
<script type="text/javascript">
$(document).ready(function() {
$('#gooLogo').show();
});
```

```
</script>
```

#### Image Resources

- Google Logo used in the example above.
   <u>https://manager.dapresy.com/manager/App Themes/userTemplates/Google/google logo.p</u>
  ng
- Dapresy Logo used in the example above.
   <u>https://au.dapresy.com/App\_Themes/userTemplates/dapresy\_v10.0/dapresy-sign.svg</u>

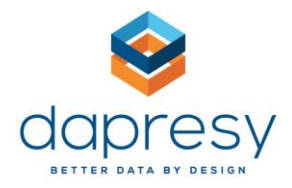

## Going for a Google Header (The CSS)

Now that you have added the necessary HTML, you also need to apply styles to make it look how you want. First, you need to add the new elements we created above (#gooLogo, #gooFullTop and #gooFullPageBanner).

You'll also want to add some additional options, like moving the new elements below the logo, and moving the "generate"-links above the tabs to the right of the logo. You can do this by simply adding the code below to the existing code you have in the **Custom CSS** box, and then saving it.

Make sure to always preview your project to ensure it looks correct. If successful, it should look like the image "Our sample skin – after applying custom HTML". If it does not, then make sure that you have copied and pasted the exact code into the correct boxes.

Each code below provides a description (in green) of what the code will do.

```
/* CSS Comment: Position the Google Logo at the top-left of the document. */
    #gooLogo {
        display: none;
        margin-left: -480px;
        left: 50%;
        position: absolute;
        top: 8px;
    }
/* CSS Comment: Create an effect that the menu is 100% of the page width. */
    #gooFullPageBanner {
        background-color: #2d2d2d;
        height: 18px;
        left: 0;
        position: absolute;
        top: 78px !important;
        width: 100%;
        z-index: 0;
    }
```

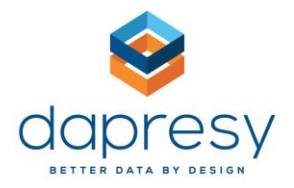

```
/* CSS Comment: Color the area above the menu and place behind (z-index:-1) the
logo that is greyish. */
    #gooFullTop {
        background-color: #f6f6f6;
        height: 60px;
        left: 0;
        position: absolute;
        top: 0;
        width: 100%;
        z-index: -1;
    }
/* CSS Comment: Position the menu to make room for the logo. */
    HTML #reportNav {
        top: 60px;
        width: auto;
    }
/* CSS Comment: Increase the padding on the main menu items for usability. */
    HTML #reportNav UL A {
        padding-left: 10px;
        padding-right: 10px;
    }
/* CSS Comment: Move the "distribute", "update" links close to the top above the
menu. */
    HTML #siteNav {
        top: 10px;
    }
/* CSS Comment: Style the distribute-link, smaller font and remove bold. */
    HTML #siteNav A:link,
    HTML #siteNav A:visited {
        font-size: 10px;
        font-weight: normal;
    }
/* CSS Comment: Align the preview-link to the rest of the top-right links.*/
    HTML #ctl00 pnlPreviewLinks,
    HTML #pnlPreviewLinks {
        float: left;
    }
```

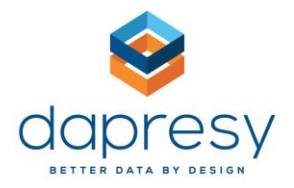

```
/* CSS Comment: Change the background color to a less darker color and add equally
dark borders. */
    HTML #navigation {
        background-color: #2d2d2d;
        border-left: 1px solid #2d2d2d;
        border-right: 1px solid #2d2d2d;
    }
/* CSS Comment: Remove any background images, boldness or text transformation
that is applied to the tabs. */
    HTML #nav A {
        background-image: none;
        font-weight: normal;
        text-transform: none;
    }
/* CSS Comment: Optimizing the navigation for the new logo by adding left padding
so it doesn't overlaps with the navigation links */
    #reportNav {
        padding-left: 100px;
    }
/* CSS Comment: Adding background color to white on the navigation and setting
border size to 0 pixels */
    HTML #navigation {
        background-color: #fff;
        border: 0;
    }
/* CSS Comment: Hiding the existing Dapresy logo. */
    img#logo {
        visibility: hidden;
    }
 /* CSS Comment: For administrators only, hide the skin picker. */
    #ctl00_ddlTheme,
    #ddlTheme {
        display: none;
    }
```

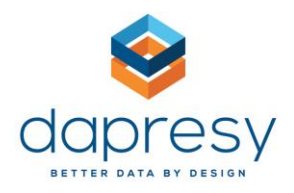

# Your Most Important Tools

## Web Developer Tools

It is required to be able to see the IDs, Classes and Names of elements that you want to apply style to.

Internet Explorer and Google Chrome come with Developer functionality – press F12 on your keyboard to see this.

There is also an option to inspect the individual elements by **Right Clicking** on the chosen element -> **Inspect/Inspect Element**. The Developer Tools Inspector will open itself automatically, and the inspected element will be selected within its HTML context. The styles for the selected element will be shown in the right panel (under the **Rules/Styles** tab), so you can track all CSS changes there.

How to inspect elements in Google Chrome and Mozilla Firefox:

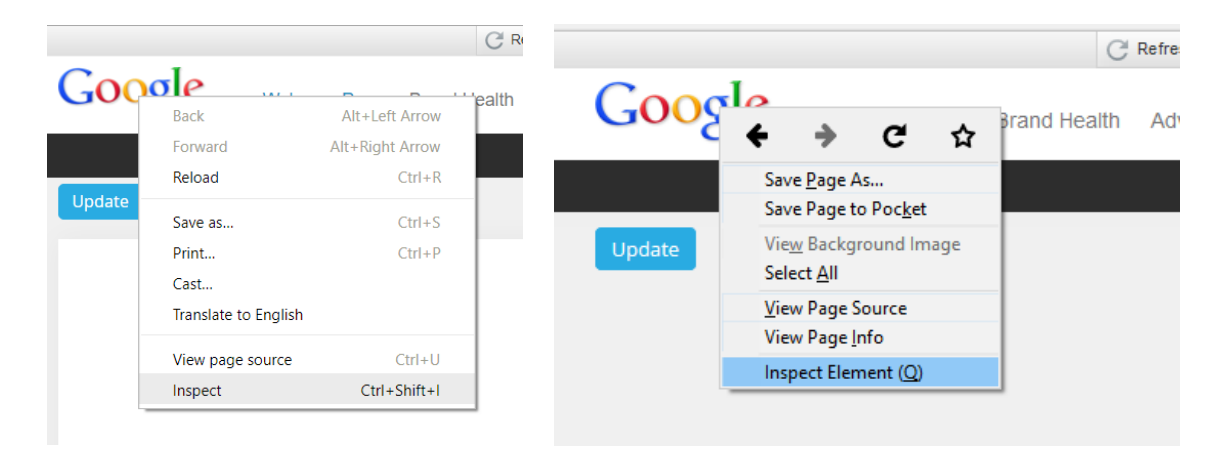

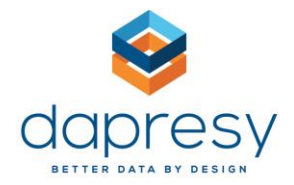

Example of the **Developer Tools** in Google Chrome:

| Developer Tools - https://au.dapresy.com/Storyboard/RHViewStoryBoard.aspx?Rld=%c2%b2&RLld=%c2%                                                                                                    | 6b2&PId=%c2%b5%c2%b9%c2 — □ ×                                            |
|----------------------------------------------------------------------------------------------------|--------------------------------------------------------------------------|
| Memory Elements Sources Network Layers Audits Performance App                                                                                                    | plication Security Console                                               |
| file", "was successfully moved into folder": "was successfully moved into                                                                                                    | ▲ Styles Computed Event Listeners ≫                                      |
| successfully!", "Folder was created successfully: : Folder was created<br>successfully!", "Folder was edited successfully!": "Folder was edited                                                             | Filter :hov .cls +                                                       |
| successfully: , the folder : the folder , folder was deleted<br>successfully!": "Folder was deleted successfully!", "The destination<br>folder": "The destination folder" " please rename the folder before | element.style { }                                                        |
| proceeding": ", please rename the folder before proceeding"}">                                                                                                    | img { <u>dapresy_v10.0.css:21</u>                                        |
| <pre>vscript type= text javascript &gt;m<br/>V<div id="pageWrapper" style="min-width: 960px;"><br/>vdiv id="pageWrapper" style="min-width: 960px;"&gt;</div></pre>                                          | <pre>border-style: &gt; none; }</pre>                                    |
| <pre></pre>                                                                                                    | Inherited from div#header                                                |
| <pre>v<div class="container" style="width: 960px;"></div></pre>                                                                                                    | <pre>#header {</pre>                                                     |
| <pre></pre>                                                                                                    | <pre>viath: 100%;<br/>color: #787878;<br/>background-color: ##fff;</pre> |
|                                                                                                    | box-shadow:                                                              |
| <pre><div id="siteNav"></div> <div id="reportNav"></div></pre>                                                                                                    | }                                                                        |
|                                                                                                    | <ul> <li>Inherited from div#reportWrapper</li> </ul>                     |
| body #form1 #pageWrapper #reportWrapper #header div #PageTitle img#logo                                                                                                    | <pre>#reportWrapper dapresy_v10.0.css:214</pre>                          |

① ▲ https://au.dapresy.com/Storyboard/RHViewStoryBoard.aspx?Rld=<sup>2</sup>&RLld=<sup>2</sup>&Rld=<sup>1</sup><sup>3</sup>>&Uld=±±.<sup>3</sup><&Rpld=2&preview=true&slide=1</p> C Refresh page 📢 Distribute 🖾 Contact support Close preview 🗙 Google Sponsorship Properties Board Report Cross Table ≅ ₩ - of 2 > >> K Slide 1 - Welcome Page Dispector Dispector Debugger {} Style Editor @ Performance Def Memory Def Network COULTINE HEME PODELC -//WSC//DID ANIME 1.0 TRUNSTELONUC//EN HELE// WWW.WS.Org/ IN/ANEMEL/OUD//ANE Þ Computed Animations Font + " <html class="admin storyboard report-2 preview" xmlns="<u>http://www.w3.org/1999/xhtml</u>"> Image: Class="admin storyboard report-2 preview" xmlns="<u>http://www.w3.org/1999/xhtml</u>"> Image: Class="admin storyboard report-2 preview" xmlns="<u>http://www.w3.org/1999/xhtml</u>"> Image: Class="admin storyboard report-2 preview" xmlns="<u>http://www.w3.org/1999/xhtml</u>"> Image: Class="admin storyboard report-2 preview" xmlns="http://www.w3.org/1999/xhtml" d="Head1">....</head> element 🗘 { inline ^ <head</p> <body> 💽 display: inline; top: 32px; #gooLogo 🗘 { 5818.css:17 <div id="gooFullPageBanner" style="top: 84px;"></div> display: none; ∀ ><script type="text/javascript">(...)</script>) margin-left: -480px; ♦ <script</p> left: 50%; <!--start 2374 Width of table columns--> position: absolute; ▶ <scr top: 8px; 🖓 <!--start 2710: Custom code re-direct to sub-storyteller--> ♦ <script</p> img 🗘 { dapresy\_v10.0.css:21 <!--#2372: Custom code--> border-style: none; ♦ <script</p> <!--#2372: Custom code--> 3 <!--2974 - Column Cell alignment--> <!--2982 - Column alignment--> Inherited from body 🗸 body 🗘 { dapresv v10.0.css:49 > <script>(...)</script> font-family: Arial, Helvetica, < > sans-serif; html.admin.storyboard.report-2.preview > body img#g

Example of the **Developer Tools Inspector** in Mozilla Firefox:

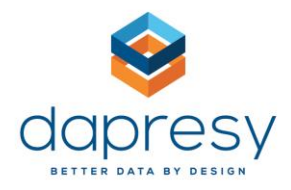

## Color Picker

This allows you to get the correct color RGB code in order to define a color. <u>http://www.colorpicker.com/</u>

## Learn More

## **Developer Tools**

- Chrome DevTools Overview: <u>https://developer.chrome.com/devtools</u>
- Firefox Developer Tools: <u>https://developer.mozilla.org/son/docs/Tools</u>

## HTML

• HTML Tutorial: <u>http://www.w3schools.com/html/</u>

#### CSS

- CSS Tutorial: <u>http://www.w3schools.com/css/</u>
- CSS Pseudo Classes (:hover, :link, :visited, :active):
   <a href="http://www.w3schools.com/css/css">http://www.w3schools.com/css/css</a> pseudo classes.asp

## JavaScript

- JavaScript Tutorial: <a href="http://www.w3schools.com/js/">http://www.w3schools.com/js/</a>
- jQuery API: <u>http://api.jquery.com/</u>

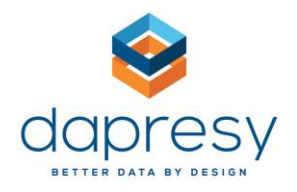

## Common Problem Areas

## CSS is case sensitive

When writing your CSS, make sure that you are using the correct name of the element or class that you are trying to select, otherwise your style rules will not be applied.

## Images and other rich media

Dapresy Pro must be used over https, as opposed to plain http, as a security precaution. This means that any images or other rich media must be served via https, failing to do so will generate an error in the browser, invalidating the Secure HTTP channel by serving them unencrypted content.

To solve this, you can either upload your rich media content to your own server, and include it via a https-link, or send it to a Dapresy team member so that we can host the content.

Please note that this only applies to images and other files that are displayed or included directly in the page, as opposed to images and other files from external sources.

## Browsers Compatibility

There are many different browsers on the market, though the most popular are Google's Chrome, Mozilla's Firefox, Microsoft's Internet Explorer (IE)/Edge and Apple's Safari. Together these account for around 95-98% of the global market. However, Internet Explorer is also fragmented into different versions (IE6, IE7, IE8, IE9, IE10 and IE11) which are by now replaced with Microsoft Edge as the default browser in Windows 10 (2015). If you want to allow users to accept and interact with iPads or other tablets, you also need to add target Apple's Mobile Safari and/or different versions of the Android Internet Browser.

Below is the usage share of desktop browsers for May 2017:

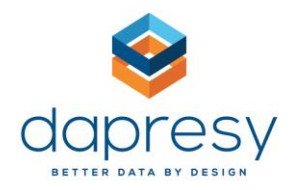

| Source +               | Chrome + | IE 🔶   | Firefox + | Safari 🗢 | Edge 🗢 | Others + |
|------------------------|----------|--------|-----------|----------|--------|----------|
| NetMarketShare ₽       | 59.36%   | 17.55% | 11.98%    | 3.56%    | 5.63%  | 1.91%    |
| StatCounter &          | 63.36%   | 9.2%   | 14.17%    | 5.25%    | 3.74%  | 4.28%    |
| W3Counter <sub> </sub> | 58.1%    | 6.9%   | 9%        | 14.9%    | 2.9%   | 3%       |

All of the varied browsers and versions have slightly different behavior when it comes to HTML and CSS, as they use different rendering engines in the applications, and some lack JavaScript functionality that you might want to use. This requires you to know your target market, and knowing what browsers your end-users are going to use. You will need to make sure that your skin looks acceptable in every browser.

jQuery will allow you to write cross browser compatible JavaScript fast, without the need to worry about different Internet Browser versions.